# **BeoVision 8-40**

# Opaskirja

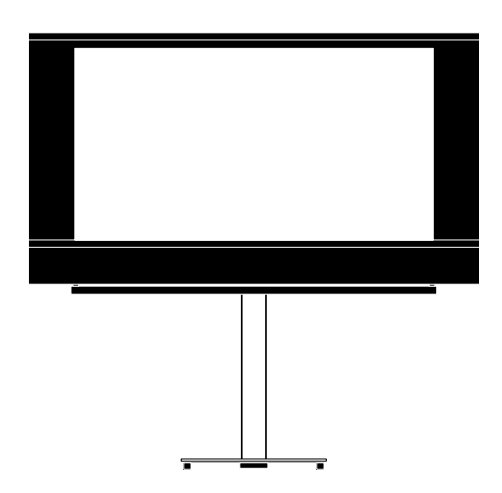

BANG & OLUFSEN

# Sisällys

Valikkojen esittely, 3

Katso kuvaruutuvalikkojen esittely.

Liiku valikoissa, 4 Katso, kuinka voit käyttää kaukosäädintä valikoissa liikkumiseen.

**Ensimmäisen käyttökerran asetukset,** *5* Katso, mitkä valikot tulevat näkyviin, kun kytket televisioon virran ensimmäisen kerran.

**Valikkokielen valitseminen,** *6* Katso, kuinka voit valita valikkokielen.

#### Virittimen asetukset, 7

Katso, kuinka voit poistaa käytöstä sisäisen TV-virittimen tai sisäänrakennetun DVB-HDmoduulin.

#### Liitäntäpaneelit, 8

Katso esimerkkejä lisälaitteiden sekä tietokoneen tai kameran kytkennästä.

**Muiden videolaitteiden rekisteröiminen, 11** Katso, kuinka voit rekisteröidä kytketyt laitteet CONNECTIONS-valikossa.

Kamera- ja kuulokeliitännät, 14 Katso, kuinka voit katsella digitaalisia kuvia televisiosta ja kytkeä kuulokkeet.

Viritettyjen TV-kanavien muokkaaminen, 15 Katso, kuinka voit järjestää kanavat kanavaluettelossa sekä nimetä tai poistaa kanavia.

#### Kanavien uudelleenvirittäminen ja lisääminen, 18

Katso, kuinka voit lisätä uusia kanavia tai suorittaa uudelleen automaattisen virityksen.

#### Kaiuttimien asentaminen – surroundääni, 19

Katso, kuinka voit liittää televisiosi surroundäänijärjestelmään, kytkeä kaiuttimet ja säätää kaiuttimien tasapainon.

Kuvan ja äänen asetusten säätäminen, 23 Katso, kuinka voit säätää kuvan sekä basson, diskantin jne. asetukset sekä käyttää Game mode -tilaa.

Kaiutinyhdistelmien käyttäminen, 26 Katso, kuinka voit vaihtaa eri kaiutinyhdistelmien välillä.

#### Television automaattisen virrankatkaisun ja -kytkennän asettaminen, 27

Katso, kuinka voit määrittää television automaattisen virrankatkaisun tai liittää sen Play Timer -ajastukseen.

# Beo4-kaukosäätimen ottaminen käyttöön, 29

Määritä, onko kaukosäätimessäsi ohjainnäppäin.

#### **Toimintojen aktivoiminen**, *30* Katso, kuinka voit antaa aktivointiavaimen ja käyttää lisäominaisuuksia.

#### HDMI MATRIX, 31

Katso, kuinka voit syöttää asetukset HDMI MATRIX -valikossa.

#### Tekstitelevisio, 33

Katso, kuinka voit tallentaa suosikkitekstitelevisiosivusi MEMO-sivuiksi.

#### Muiden laitteiden käyttäminen Beo4tai Beo5-kaukosäätimellä, 34

Katso, kuinka voit käyttää muita laitteita, kuten digibokseja, DVD-soittimia jne. Bang & Olufsen -kaukosäätimellä.

#### Audiojärjestelmän kytkeminen ja käyttäminen, 36

Katso, kuinka audiojärjestelmä kytketään televisioon ja kuinka integroitua audio-/ videojärjestelmää käytetään.

#### Äänen ja kuvan jakaminen BeoLinkliitännän avulla, 39

Katso, kuinka voit tehdä linkkikytkennät ja käyttää linkkijärjestelmää.

Televisio linkkihuoneessa, 41

Katso, kuinka voit määrittää ja käyttää linkkihuoneen televisiota.

#### Kaksi televisiota samassa huoneessa, 43

Option-asetuksen ohjelmoiminen ja kahden television käyttäminen samassa huoneessa.

# Valikkojen esittely

| 1.          | 2.                 | 3.                   |
|-------------|--------------------|----------------------|
| TUNING      | EDIT CHANNELS      | FREQUENCY            |
|             | ADD CHANNELS       | CHANNEL NO           |
|             | AUTO TUNING        | NAME                 |
|             | MANUAL TUNING      | FINE TUNE            |
|             |                    | DECODER              |
|             |                    | TV SYSTEM            |
|             |                    | SOUND                |
| SLEEP TIMER |                    |                      |
| PLAY TIMER  | TIMER              |                      |
|             |                    |                      |
| OPTIONS     | CONNECTIONS        | AV1–AV6              |
|             |                    | HDMI EXPANDER        |
|             |                    | LINK TUNING          |
|             | TUNER SETUP        | TV TUNER             |
|             |                    | DVB HD               |
|             | SOUND              |                      |
|             | 300110             |                      |
|             |                    | SPEAKER DISTANCE     |
|             |                    | SPEAKER I EVEL       |
|             |                    | SOUND SYSTEM         |
|             |                    | 50000 515120         |
|             | PICTURE            | BRIGHTNESS           |
|             |                    | CONTRAST             |
|             |                    | COLOUR               |
|             |                    | TINT                 |
|             |                    | SIZE                 |
|             |                    | HOR. SIZE            |
|             |                    | VERT. SIZE           |
|             |                    | HOR. POSITION        |
|             |                    | VERT. POSITION       |
|             |                    | GAME MODE            |
|             | DTV PLAY TIMER     | MODE                 |
|             |                    | GROUP                |
|             |                    | AFTER 1 HOUP         |
|             | AUTO STANDET       |                      |
|             |                    |                      |
|             |                    |                      |
|             |                    |                      |
|             | BEO4 SETTING       | NAVIGATION BUTTON    |
|             |                    | NO NAVIGATION BUTTON |
|             | FEATURE ACTIVATION |                      |
|             | MENU LANGUAGE      |                      |
|             |                    |                      |

## Liiku valikoissa

#### Beo4-kaukosäädin ohjainnäppäimellä

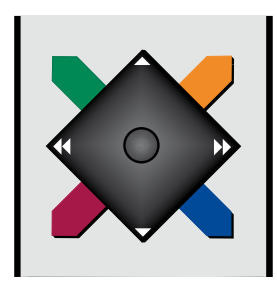

Jos käytössäsi on Beo4-kaukosäädin ohjainnäppäimellä ja televisiosi on määritetty käytettäväksi sen kanssa (katso sivu 29), liiku valikoissa painamalla keskinäppäintä ylös, alas, vasemmalle ja oikealle. Vahvista valinnat ja asetukset valikoissa painamalla keskinäppäimen keskiosaa.

Avaa TV SETUP -valikko painamalla MENU-näppäintä, kun television virta on kytkettynä päälle. Siirry takaisinpäin valikoissa painamalla BACK-näppäintä. Poistu valikoista painamalla BACKnäppäintä.

Jos televisiosi on määritetty käytettäväksi ilman ohjainnäppäintä, selaa valikoita ylös, alas, vasemmalle ja oikealle "navigointitähdellä" ja vahvista valinnat ja asetukset valikoissa painamalla keskinäppäintä.

#### Beo4-kaukosäädin ilman ohjainnäppäintä

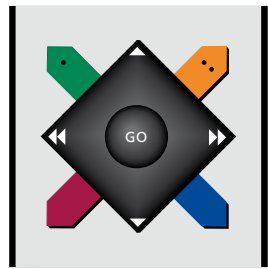

Jos käytössäsi on Beo4-kaukosäädin ilman ohjainnäppäintä, selaa valikoita ylös, alas, vasemmalle ja oikealle "navigointitähdellä" ja vahvista valinnat ja asetukset valikoissa painamalla keskinäppäintä. Television on oltava myös määritetty käytettäväksi Beo4kaukosäätimellä ilman ohjainnäppäintä. Avaa TV SETUP -valikko painamalla MENU-näppäintä, kun television virta on kytkettynä päälle.

Siirry takaisinpäin valikoissa painamalla STOP-näppäintä. Poistu valikoista painamalla EXITnäppäintä.

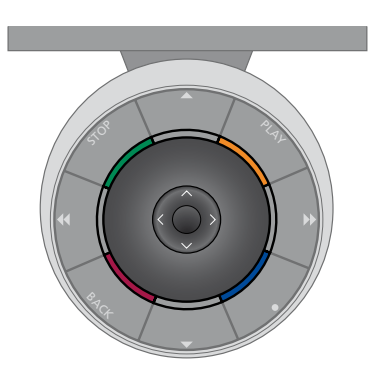

#### Beo5

Jos käytät televisiota Beo5kaukosäätimellä, liiku valikoissa painamalla keskinäppäintä ylös, alas, vasemmalle ja oikealle. Vahvista valinnat ja asetukset valikoissa painamalla keskinäppäimen keskiosaa.

Avaa TV SETUP -valikko painamalla Menu-näppäintä, kun television virta on kytkettynä päälle. Siirry takaisinpäin valikoissa painamalla BACK-näppäintä. Poistu valikoista painamalla BACKnäppäintä.

Huomaa, että Beo5 on määritettävä uudelleen, kun lisäät uusia tuotteita järjestelmään.

## Ensimmäisten asetusten määrittäminen

Asennusvaihe käynnistyy, kun televisio kytketään ensimmäisen kerran sähköverkkoon ja siihen kytketään virta. Kuvaruutuun tulee automaattisesti etenevä valikkosarja, jossa rekisteröidään muut kytketyt laitteet, kuten kaiuttimet.

Jos muutat kokoonpanoa myöhemmin, voit päivittää asetukset samoissa valikoissa. Muista, että kaiutintyypit ja etäisyydet on määritettävä SOUND-valikossa.

#### Valikoiden järjestys ensimmäisten asetusten teossa

- MENU LANGUAGE ... Voit valita kuvaruutuvalikoiden kielen. Ruudussa näkyvä teksti vaihtuu siirryttäessä kielestä toiseen.
- TUNER SETUP ... Voit halutessasi poistaa käytöstä television virittimen tai DVBvirittimen, katso sivu 7.
- CONNECTIONS ... Valitse kuhunkin liitäntäryhmään kytkemäsi laitteen tyyppi, käytetyt liitännät, tuotteen nimi ja lähteen nimi. Lisätietoja CONNECTIONS-valikosta on sivulla 8.
- CHECK AERIAL CONNECTION ... Tämä kehote tulee näkyviin vain, jos television viritin on käytössä.
- AUTO TUNING ...Kun olet rekisteröinyt kytketyt laitteet, kuvaruutuun avautuu automaattisesti kanavienviritysvalikko. Aloita automaattinen viritys painamalla ohjainnäppäintä oikealle. Televisio virittää kaikki käytettävissä olevat kanavat. Lue lisää televisiokanavien virityksestä sivulta 15.

- SPEAKER TYPE ... Tässä valikossa valitaan, mitä kaiuttimia televisioon on kytketty. Katso lisätietoja sivulta 19.
- SPEAKER DISTANCE ... Tässä valikossa valitaan etäisyys metreinä järjestelmän kuhunkin kaiuttimeen.
- SPEAKER LEVEL ... Tässä valikossa voit säätää järjestelmän kunkin kaiuttimen äänenvoimakkuuden.
- ADJUSTMENT ... Tässä valikossa voit säätää basson, äänenvoimakkuuden, diskantin yms. tason.
- DVB SETUP ... Jos DVB-HD-viritin on käytössä, DVB SETUP -valikko tulee näkyviin. Katso lisätietoja erillisestä DVB HD -opaskirjasta.

Katso lisälaitteiden kytkentäpaikat opaskirjan Aloittaminen-kohdan liitäntäpaneeleja käsittelevästä luvusta.

# Valikkokielen valitseminen

Television ensimmäisten asetusten yhteydessä valittu valikkokieli voidaan vaihtaa milloin tahansa.

Kun valikkokieli on valittu, kaikki valikot ja näyttöviestit näkyvät valitulla kielellä. Kuvaruutuvalikoiden kieli voidaan valita TV SETUP -valikossa. Ruudussa näkyvä teksti vaihtuu siirryttäessä kielestä toiseen.

- > Avaa TV SETUP -valikko ja korosta OPTIONS.
- > Avaa OPTIONS-valikko painamalla keskinäppäintä ja korosta MENU LANGUAGE.
- > Avaa MENU LANGUAGE -valikko painamalla keskinäppäintä.
- > Valitse kieli painamalla ohjainnäppäintä ylös tai alas.
- > Valitse painamalla keskinäppäintä.
- > Siirry takaisinpäin valikoissa painamalla BACK-näppäintä tai poistu valikoista pitämällä BACK-näppäin painettuna.

#### MENU LANGUAGE

DANSK DEUTSCH ENGLISH ESPAÑOL FRANÇAIS ITALIANO NEDERLANDS SVENSKA

## Virittimen asetukset

Jos poistat televisiovirittimen käytöstä, voit ottaa DVBvirittimen (lisävaruste) käyttöön TV-näppäimellä. Jos poistat DVBvirittimen käytöstä, voit ottaa liitetyn oheislaitteen käyttöön DTV-näppäimellä. Sisäisen virittimen poistaminen käytöstä

- > Avaa TV SETUP -valikko ja korosta OPTIONS.
- > Avaa OPTIONS-valikko painamalla keskinäppäintä ja korosta TUNER SETUP.
- > Avaa TUNER SETUP -valikko painamalla keskinäppäintä ja korosta TV TUNER.
- > Valitse ON tai OFF painamalla ohjainnäppäintä vasemmalle tai oikealle.
- > Korosta DVB HD.
- > Valitse ON tai OFF painamalla ohjainnäppäintä vasemmalle tai oikealle.
- > Tallenna asetukset painamalla
   keskinäppäintä , tai ...
- > … poistu kaikista valikoista tallentamatta pitämällä BACK-näppäin painettuna.

#### TUNER SETUP

TV TUNER ON DVB HD ON

# Liitännät

Television liitäntäpaneeleihin voidaan kytkeä signaalikaapeleita ja monia lisälaitteita, esim. videonauhuri.

Kun televisio on varustettu järjestelmämoduulilla (lisävaruste) ja televisioon kytketään yhteensopiva audiojärjestelmä, saadaan käyttöön integroidun audio-/videojärjestelmän edut Master Link -kaapelin avulla.

Näihin liitäntöihin kytketyt laitteet on rekisteröitävä CONNECTIONS-valikossa. Katso lisätietoja sivulta 12.

Muista irrottaa televisio sähköverkosta, ennen kuin kytket televisioon laitteita.

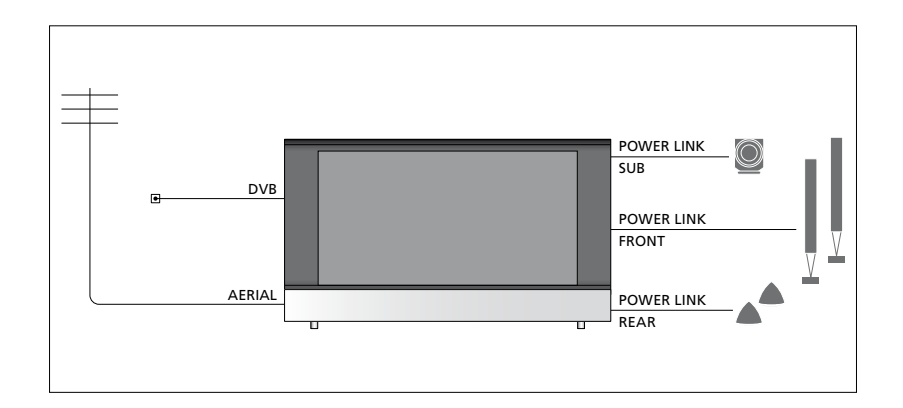

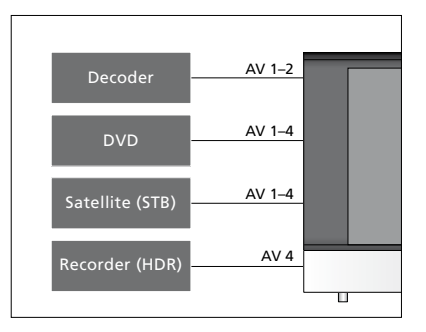

Liitäntöihin kytkettäville laitetyypeille on joitakin rajoituksia.

VGA-lähdöllä varustetut laitteet voidaan kytkeä ja rekisteröidä vain AV3-liitäntään.

#### IR-tyyppi

AV-valikoissa voit valita, kuinka PUCohjattu tuote liitetään. Voit valita asetukseksi joko PLUG (kaapeli) tai IR (infrapunalähetin).

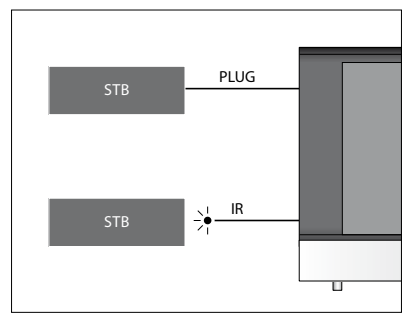

Infrapunalähettimet: Voit käyttää muita kuin Bang & Olufsenin tuotteita Bang & Olufsen -kaukosäätimellä liittämällä kuhunkin tuotteeseen Bang & Olufsenin infrapunalähettimen. Kytke kukin lähetin sitä vastaavaan PUC-liitäntään pääliitäntäpaneelissa.

#### DVB-moduuli

CA-moduuli toimii Smart Card -kortinlukijana ja purkaa palveluntarjoajan lähettämät salatut signaalit.

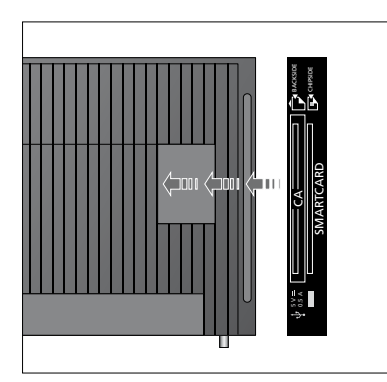

Aseta Smart Card CA-moduuliin siten, että siru osoittaa televisiota kohti. CA-moduulin toisella puolella on yksi ulkoneva reuna ja toisella puolella kaksi ulkonevaa reunaa. Yhden ulkonevan reunan puolen tulee osoittaa ylöspäin. Conax Smart Card on asetettava siten, että siru osoittaa poispäin television etuosasta. Tietokoneen kytkeminen ja käyttäminen Tärkeää! Ennen kuin kytket tietokoneen televisioon, irrota televisio, tietokone ja kaikki tietokoneeseen kytketyt laitteet sähköverkosta.

#### Tietokoneen kytkeminen televisioon

- > Kytke tarvittavan kaapelin toinen pää tietokoneen DVI-, VGA- tai HDMIlähtöliitäntään ja toinen pää television VGA- tai HDMI-liitäntään.
- > Jotta tietokoneen ääni kuuluisi televisioon kytketyistä kaiuttimista, kytke asianmukainen kaapeli tietokoneen äänilähdöstä television sopivaan R–L- tai SPDIF-liitäntään.
- > Kytke television, tietokoneen ja kaikkien tietokoneeseen kytkettyjen laitteiden verkkojohdot takaisin sähköverkkoon. Muista, että tietokone on kytkettävä maadoitettuun pistorasiaan tietokoneen asennusohjeissa kuvatulla tavalla.

Jos tietokone kytketään television VGAliitäntään, tietokone on rekisteröitävä AV3liitäntään CONNECTIONS-valikossa. HDMIliitäntään kytketty tietokone voidaan rekisteröidä mihin tahansa AV-liitäntään tai liitäntäryhmään.

# Tietokoneen kuvan näyttäminen kuvaruudussa

Tuo tietokoneen kuva televisioruutuun kaukosäätimen avulla.

#### Tietokoneen kuvan näyttäminen kuvaruudussa

> Paina LIST-näppäintä ja tuo PC näkyviin Beo4:n näyttöön painamalla ohjainnäppäintä ylös tai alas, ja tuo sitten kuva näkyviin painamalla keskinäppäintä. Tietokonetta voidaan käyttää nyt tavalliseen tapaan. (Beo5: paina PC.) Jos televisioon kytketään muita videolaitteita, ne on rekisteröitävä CONNECTIONS-valikossa.

Kun televisio otetaan käyttöön ensimmäisen kerran, televisio havaitsee osan siihen sillä hetkellä kytketyistä laitteista. CONNECTIONS-valikko tulee näkyviin automaattisesti. Valikossa voit rekisteröidä kytketyt laitteet, joita televisio ei tunnista automaattisesti. Jos televisioon myöhemmin kytketään laitteita, nämä laitteet on rekisteröitävä CONNECTIONS-valikossa.

#### Mitä laitteita on kytketty?

Kun televisioon kytketyt laitteet on rekisteröity, niitä voidaan ohjata kaukosäätimen avulla.

- > Avaa TV SETUP -valikko ja korosta OPTIONS.
- > Avaa OPTIONS-valikko painamalla keskinäppäintä. CONNECTIONS näkyy korostettuna.
- > Avaa CONNECTIONS-valikko painamalla keskinäppäintä.
- > Siirry eri liitäntäryhmien välillä painamalla ohjainnäppäintä ylös tai alas: AV1, AV2, AV3, AV4, AV5, AV6 ja HDMI EXPANDER, HDMI MATRIX, mikäli saatavilla. Katso lisätietoja LINK TUNING -valikosta sivulta 39.
- > Paina keskinäppäintä, kun haluat rekisteröidä laitetyypin, joka on kytketty korostettuna näkyvään liitäntäryhmään.
- > Siirry ryhmän liitäntöjen välillä painamalla ohjainnäppäintä ylös tai alas.
- > Rekisteröi korostettuna näkyvään liitäntään kytketty laite painamalla ohjainnäppäintä vasemmalle tai oikealle.
- Valitse laite kuvaruutuvalikosta painamalla keskinäppäintä .
- > Näytä muiden tuotetyyppien luettelot painamalla ohjainnäppäintä vasemmalle tai oikealle.
- > Korosta tuotteen nimi painamalla ohjainnäppäintä ylös tai alas tai painamalla numeronäppäintä, ja rekisteröi sitten tuote painamalla keskinäppäintä.
- > Aloita lähteen nimeäminen painamalla vihreää näppäintä. Nimeämisvalikko avautuu.
- Hae nimen merkit painamalla ohjainnäppäintä ylös tai alas.
- > Hyväksy nimi painamalla keskinäppäintä.

#### CONNECTIONS

| AV1           | NONE   |
|---------------|--------|
| AV2           | NONE   |
| AV3           | NONE   |
| AV4           | NONE   |
| AV5           | CAMERA |
| AV6           | NONE   |
| HDMI EXPANDER | NO     |
| HDMI MATRIX   | NO     |
| LINK TUNING   | NO     |
|               |        |

Käytettävissä olevat liitännät voivat vaihdella järjestelmän mukaan.

- > Nimet näkyvät television kuvaruutunäytössä, kun lähde valitaan.
- > Avaa STANDBY OPTIONS -valikko painamalla keskinäppäintä.
- > Paina ohjainnäppäintä ylös tai alas tuodaksesi näkyviin luettelon vaihtoehdoista sille, milloin kytketyt laitteet siirtyvät valmiustilaan.
- > Valitse valmiustila-asetus painamalla keskinäppäintä.
- > Kun olet tehnyt yhden liitäntäryhmän asetukset, palaa CONNECTIONSvalikkoon painamalla keskinäppäintä.
- > Toista toimenpide kunkin liitäntäryhmän kohdalla.

Kun kaikki kytketyt laitteet on rekisteröity, tallenna asetukset painamalla vihreää näppäintä. Tämä koskee vain ensimmäisten asetusten määritystä.

#### AV1 – AV6 -valikon sisältö

SOURCE ... Valitse kytkemäsi lähde. Valitsemasi vaihtoehto ilmaisee, mikä kaukosäätimen näppäin kytkee lähteen käyttöön. Esimerkiksi V. MEM-kohtaan rekisteröity lähde kytkeytyy käyttöön, kun painat V. MEM-näppäintä. DTV2-kohtaan rekisteröity lähde kytketään päälle painamalla ensin LIST-näppäintä, sitten ohjainnäppäintä ylös tai alas, jotta DTV2 tulee näkyviin, ja lopuksi keskinäppäintä. (Beo5: paina DTV2.) Vaihtoehdot ovat NONE ... Jos mitään laitetta ei ole kytketty. V.MEM ... Kytketylle video- tai kiintolevytallentimelle.

DVD/DVD2 ... Kytketylle DVD-soittimelle tai -tallentimelle.

DTV2 ... Muulle laitteelle, kuten digiboksille.

DTV ... Varattu DVB-moduulille, ellei DVB-moduulia poisteta käytöstä. V.AUX2 ... Muulle laitteelle, kuten videopelikonsolille.

TV ... Varattu televisiovirittimelle, ellei molempia virittimiä poisteta käytöstä TUNER SETUP -valikossa.

PC ... Kytketylle tietokoneelle. DECODER ... Kytketylle dekooderille. Lähdeluettelot on jaettu neljään ryhmään: "stb" on digibokseille, "dvd" on DVDsoittimille ja -tallentimille, "vmem" on videotallentimille, mukaan lukien kiintolevytallennin, ja "other" on muille laitteille, esimerkiksi tietokoneille ja

NAME ... Tässä voit nimetä rekisteröitävän lähteen. Nimi näkyy kuvaruudussa, kun lähde otetaan käyttöön.

mediakeskuksille.

- (AUTO SELECTION) ... Mahdollistaa AV5liitäntään kytketyn lähteen automaattisen valinnan, kun televisio havaitsee signaalin, kunhan television virta on kytkettynä. Vaihtoehdot ovat ON käytössä ja OFF ei käytössä.
- IR SOCKET ... Valitse, mitä IR-liitäntää lähde käyttää. Vaihtoehdot ovat PUC1, PUC2, PUC3, PUC4 ja NONE.
- IR TYPE ... Valitse käytettävä infrapunayhteyden tyyppi. Vaihtoehdot ovat PLUG (kaapeliyhteys) ja IR (infrapunalähetinyhteys).

- HDMI ... Ilmaisee, onko laite kytketty televisioon jonkin HDMI-liitännän kautta. Valitse sopiva liitäntä: A, B tai C.
- (YPbPr) … Ilmaisee, onko laite kytketty televisioon YPbPr-liitäntöjen kautta. Vaihtoehdot ovat YES kyllä ja NO ei. Voidaan rekisteröidä vain yhdessä AVvalikossa (AV2–AV4 tai AV6) kerrallaan.
- (VGA) … Ilmaisee, onko laite kytketty televisioon VGA-liitännän kautta.
  Vaihtoehdot ovat YES kyllä ja NO ei.
  S/P-DIF … Valitse käytettävä S/P-DIF-liitäntä.
  Vaihtoehdot ovat 1, 2 ja NONE ei mitään.

HDMI Expander on aina kytkettävä liitäntään HDMI C. Jos laitteessa ei ole HDMI C -liitäntää, HDMI Expander voidaan kytkeä liitäntään HDMI B. Kun HDMI Expander kytketään laitteeseen, järjestelmään tulee neljä HDMI-lisäliitäntää: C1, C2, C3 ja C4.

Voit rekisteröidä laitteen millä tahansa käytettävissä olevan lähteen tyypillä, mutta valitsemasi tyyppi vaikuttaa lähteen käyttötapaan.

| AV2       |      |
|-----------|------|
| SOURCE    | NONE |
| NAME      |      |
| IR SOCKET | NONE |
| IR TYPE   | IR   |
| HDMI      | NONE |
| Y/Pb/Pr   | NO   |
| S/P-DIF   | NONE |
|           |      |

#### High Definition (HD) -lähteet

SD-signaalit voidaan tallentaa ja siirtää linkkihuoneen televisioon, mutta HDsignaaleja ei.

Kytke sekä HD- että SD-signaalit televisioon. Järjestelmä käyttää aina parasta saatavilla olevaa signaalia. Jos HD-signaali ei ole käytettävissä, SD-signaali näkyy.

#### Valmiustila-asetukset

Kun muu kuin Bang & Olufsen -laite rekisteröidään CONNECTIONS-valikossa, sille voidaan valita "STANDBY OPTIONS" -asetuksia. Niillä määritetään, siirtyykö liitetty tuote automaattisesti valmiustilaan.

#### Vaihtoehdot ovat seuraavat:

- OFF AT SOURCE CHANGE ... Tuote siirtyy valmiustilaan välittömästi, kun toinen lähde valitaan.
- OFF AT TV STANDBY ... Tuote siirtyy valmiustilaan, kun televisio kytketään valmiustilaan.
- ALWAYS ON ... Tuote ei siirry automaattisesti valmiustilaan.
- MANUAL CONTROL ... Tuote voidaan kytkeä päälle ja pois päältä kaukosäätimellä.

## Kamera- ja kuulokeliitännät

Voit kytkeä kuulokkeet ja kuunnella ohjelmaa tai kytkeä videokameran ja katsella kotivideoita televisiosta.

#### Väliaikaiset liitännät

#### PHONES

Voit kytkeä stereokuulokkeet PHONESliitäntään.

- Kun kaiuttimien ääntä ei ole mykistetty, äänenvoimakkuuden säätöä ohjataan kaiuttimista.
- Mykistä televisioon kytketyt kaiuttimet painamalla ~~-painikkeen keskiosaa.
- Kun kaiuttimien ääni on mykistetty, säädä kuulokkeiden ääntä painamalla
- Palauta kaiuttimien ääni painamalla 
   painikkeen keskiosaa.

Huomaa! Pitkäkestoinen kuuntelu suurella äänenvoimakkuudella voi aiheuttaa kuulovaurioita.

#### R – L

Audioliitäntä (oikea ja vasen äänikanava).

#### VIDEO

Videosignaalin kytkentä.

# Digitaalisten valokuvien katseleminen televisiosta

Aloita valokuvien katselu kytkemällä kamera AV5-liitäntään ja kytkemällä sitten televisioon virta. Televisio rekisteröi signaalin automaattisesti, ja stillkuvat näkyvät kuvaruudussa.

#### Jos kameran signaali katkeaa

> Tuo CAMERA\* näkyviin painamalla toistuvasti Beo4:n LIST-näppäintä ja painamalla keskinäppäintä. (Beo5: Paina Camera.)

\*Jotta CAMERA saadaan näkyviin Beo4:ssä, se on ensin lisättävä Beo4:n toimintoluetteloon. Katso lisätietoja Beo4:n mukana toimitetusta opaskirjasta.

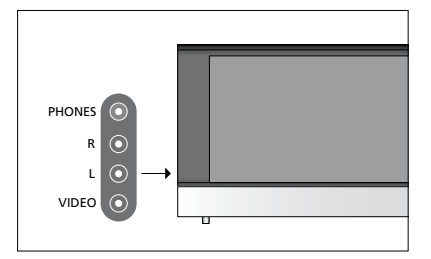

# Viritettyjen TV-kanavien muokkaaminen

Jos kanavien automaattinen viritystoiminto ei tallentanut kanavia halutuille kanavanumeroille tai se ei nimennyt kaikkia tallennettuja kanavia automaattisesti, voit muuttaa kanavien esitysjärjestystä ja antaa kanaville halutut nimet.

Jos viritettyjä kanavia on vielä muokattava, esimerkiksi hienoviritettävä, käytä MANUAL TUNING -valikkoa, katso sivu 17.

Katso lisätietoja digitaalisen kanavan virittämisestä DVB-moduulin opaskirjasta.

#### Viritettyjen kanavien siirtäminen, nimeäminen ja poistaminen

Kun kanavien automaattinen viritys on suoritettu, EDIT CHANNELS -valikko avautuu automaattisesti, jotta voit siirtää ja nimetä viritetyt televisiokanavat. Voit myös poistaa minkä tahansa viritetyn televisiokanavan, jota et halua katsella.

#### EDIT CHANNELS -valikkoon siirtyminen

- > Avaa TV SETUP -valikko ja korosta TUNING.
- > Avaa TUNING-valikko painamalla keskinäppäintä ja korosta EDIT CHANNELS.
- > Avaa EDIT CHANNELS -valikko painamalla keskinäppäintä.

#### Viritettyjen TV-kanavien siirtäminen

- > Korosta siirrettävä kanava EDIT CHANNELS -valikossa.
- > Siirrä kanava pois luettelosta painamalla ohjainnäppäintä oikealle.
- > Siirrä kanava halutun numeron kohdalle painamalla ohjainnäppäintä ylös tai alas.
- > Siirrä kanava takaisin kanavaluetteloon, vaikka toinen kanava olisikin samalla kanavanumerolla, painamalla ohjainnäppäintä vasemmalle.
- > Siirrä aikaisemmin tällä kanavanumerolla ollut kanava tyhjälle kanavanumerolle tai jo varatulle numerolle. Toista edelliset vaiheet.
- > Kun olet siirtänyt haluamasi kanavat, palaa takaisin edellisten valikoiden kautta painamalla BACK-näppäintä lyhyesti tai poistu kaikista valikoista pitämällä BACKnäppäin painettuna.

#### Viritettyjen kanavien nimeäminen

- > Korosta nimettävä kanava EDIT CHANNELS
   -valikossa.
- > Aloita kanavan nimeäminen painamalla vihreää näppäintä. Nimeämisvalikko avautuu.
- > Hae nimen merkit painamalla ohjainnäppäintä ylös tai alas.
- > Siirry merkkipaikkojen välillä painamalla ohjainnäppäintä vasemmalle ja oikealle.
- > Tallenna nimi painamalla keskinäppäintä.
- > Nimeä tarvittaessa muut kanavat toistamalla edelliset vaiheet.
- > Kun kanavat on nimetty, hyväksy muokattu luettelo painamalla keskinäppäintä tai poistu kaikista valikoista pitämällä BACK-näppäin painettuna.

#### Viritettyjen kanavien poistaminen

- > Korosta poistettava kanava EDIT CHANNELS -valikossa.
- > Siirrä kanava pois luettelosta painamalla ohjainnäppäintä oikealle.
- > Aloita kanavan poistaminen painamalla keltaista näppäintä.
- > Vahvista valinta painamalla keltaista näppäintä uudelleen, tai paina ohjainnäppäintä vasemmalle kahdesti siirtääksesi kanavan takaisin luetteloon.
- Kun olet poistanut haluamasi kanavat, poistu kaikista valikoista pitämällä BACKnäppäin painettuna.

#### EDIT CHANNELS

Kanavan siirtäminen.

| ED | IT CHANNELS |
|----|-------------|
| 1  |             |
| 2  | TV 2        |
| 3  | Α           |
| 4  | BBC 1       |
| 5  | EUROSPORT   |
| 6  | TV 4        |
| 7  | ZDF         |
| 8  |             |
| 9  | DISCOVER    |
| 10 |             |

Kanavan nimeäminen.

| ED<br>1 | IT CHANNELS |      |
|---------|-------------|------|
| 2       |             | TV 2 |
| 3       |             |      |
| 4       | BBC 1       |      |
| 5       | EUROSPORT   |      |
| 6       | TV 4        |      |
| 7       | ZDF         |      |
| 8       |             |      |
| 9       | DISCOVER    |      |
| 10      |             |      |

Kanavan poistaminen.

#### Säädä viritettyjä kanavia

Kukin TV-kanava voidaan tallentaa omalle ohjelmapaikalleen. Hienoviritä kanavaa, merkitse koodatut kanavat ja valitse sopivat äänityypit yksittäisille kanaville.

- > Avaa TV SETUP -valikko ja korosta TUNING.
- > Avaa TUNING-valikko painamalla keskinäppäintä ja korosta MANUAL TUNING.
- > Avaa MANUAL TUNING -valikko painamalla keskinäppäintä.
- > Siirry valikon kohteiden välillä painamalla ohjainnäppäintä ylös tai alas.
- > Katso kunkin kohteen valinnat painamalla ohjainnäppäintä vasemmalle tai oikealle.
- > Jos valitset NAME, aloita nimeäminen painamalla vihreää näppäintä. Syötä nimen merkit painamalla ohjainnäppäintä ylös tai alas. Siirrä kohdistinta nimen merkkien välillä painamalla ohjainnäppäintä vasemmalle tai oikealle.
- > Kun olet lopettanut muutosten tekemisen, hyväksy uudet asetukset painamalla keskinäppäintä.
- > Tallenna muutettu kanava painamalla keskinäppäintä.
- > Poistu kaikista valikoista pitämällä BACKnäppäin painettuna.

Jos valikossa näkyy teksti TV SYSTEM, varmista, että lähetysjärjestelmä on oikea ennen virittämisen aloittamista.

Jos kanava lähettää ohjelmia kahdella kielellä ja haluat käyttöösi molemmat kielet, voit tallentaa kanavan kaksi kertaa (kerran kumpaakin kieltä varten).

#### MANUAL TUNING

| FREQUENCY   | 217     |
|-------------|---------|
| CHANNEL NO. | 7       |
| NAME        | DR 1    |
| FINE TUNE   | 0       |
| DECODER     | OFF     |
| TV SYSTEM   | PAL B/G |
| SOUND       | STEREO  |
|             |         |

Vaikka tietty äänityyppi/kieli tallennetaan tällä tavoin, TV-ohjelmaa katseltaessa voidaan valita muukin vaihtoehto. Televisio voi hakea kanavat automaattisesti.

Muistipaikkoihin voidaan tallentaa jopa 99 TV-kanavaa, ja jokaiselle kanavalle voidaan antaa yksilöllinen nimi.

Televisioon voidaan virittää uusia kanavia (esimerkiksi muuton jälkeen), ja aikaisemmin poistettuja kanavia voidaan -virittää uudelleen.

Kun kanavia viritetään ADD CHANNELS -valikon kautta, aiemmin viritetyt kanavat säilyvät ennallaan. Tämän ansiosta kanavien nimet, niiden järjestys TV-luettelossa sekä kanavakohtaiset, aikaisemmin tallennetut erityisasetukset pysyvät ennallaan. Kaikki kanavat voidaan virittää uudelleen antamalla television virittää ne automaattisesti. Yksittäinen uusi kanava voidaan lisätä tai jo viritetty kanava voidaan päivittää esimerkiksi silloin, kun sen lähetystaajuus on vaihtunut.

- > Avaa TV SETUP -valikko ja korosta TUNING.
- > Avaa TUNING-valikko painamalla keskinäppäintä.

#### Automaattinen uudelleenviritys

- > Korosta TUNING-valikossa vaihtoehto AUTO TUNING.
- > Avaa AUTO TUNING -valikko painamalla keskinäppäintä.
- > Aloita automaattinen viritys painamalla ohjainnäppäintä oikealle.
- > Kun automaattinen viritys on valmis, näkyviin tulee EDIT CHANNELS -valikko. Tämän jälkeen voit poistaa tai nimetä kanavia.

#### Uusien TV-kanavien lisääminen

- > Korosta TUNING-valikossa vaihtoehto ADD CHANNELS.
- > Avaa ADD CHANNELS -valikko painamalla keskinäppäintä.
- > Aloita painamalla ohjainnäppäintä oikealle.
   Löydetyt uudet kanavat lisätään automaattisesti kanavaluetteloon.
- > Kun viritys on valmis ja uudet kanavat on lisätty, EDIT CHANNELS -valikko tulee näkyviin. Tämän jälkeen voit poistaa tai nimetä kanavia. Luetteloon lisätyistä uusista kanavista ensimmäinen näkyy korostettuna.

#### AUTO TUNING

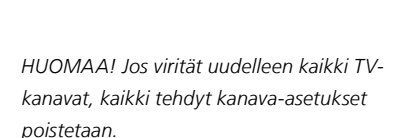

| EDIT CHANNELS                       |
|-------------------------------------|
| 31 PRIME<br>32 TV 2<br>33           |
| 34 BBC 1<br>35 EUROSPORT<br>36 TV 4 |
| 37 ZDF<br>38                        |
| 40                                  |

### Kaiuttimien asentaminen – surround-ääni

Kun televisioon lisätään Power Link -kaiuttimet ja BeoLab-bassokaiutin, saadaan surround-äänijärjestelmä.

Surround-äänijärjestelmä sopii hyvin olohuoneeseen. Valitse ihanteellinen katselu- ja kuuntelupaikka kuvan perusteella. Kaiuttimien luomalla katselualueella äänielämys on parhaimmillaan.

#### Kaiutintyyppien valitseminen

Kytke televisioon virta, ennen kuin säädät kaiutinasetuksia.

#### Kaiutintyyppien rekisteröiminen

- > Avaa TV SETUP -valikko ja korosta OPTIONS.
- > Avaa OPTIONS-valikko painamalla keskinäppäintä ja korosta SOUND.
- > Avaa SOUND-valikko painamalla keskinäppäintä ja korosta SPEAKER TYPE.
- > Avaa SPEAKER TYPE -valikko painamalla keskinäppäintä ja tuo näkyviin oikea kaiutintyyppi painamalla ohjainnäppäintä vasemmalle tai oikealle.
- > Siirry seuraavan kaiuttimen kohdalle painamalla ohjainnäppäintä ja tuo näkyviin oikea kaiutintyyppi painamalla ohjainnäppäintä vasemmalle tai oikealle.
- > Tallenna painamalla keskinäppäintä tai poistu valikosta tallentamatta painamalla BACK.

#### SPEAKER TYPE

| FRONT     | BEOLAB 8000 |
|-----------|-------------|
| REAR      | BEOLAB 4000 |
| SUBWOOFER | YES         |
|           |             |

SPEAKER TYPE -valikossa on määritettävä ainakin yksi etukaiutin, jotta SPEAKER DISTANCE- ja SPEAKER LEVEL -valikot ovat käytettävissä.

#### Määritä kaiuttimien etäisyys

Kytke television virta mieleisestäsi katselupaikasta. Anna katselupaikan ja kunkin kaiuttimen välinen likimääräinen etäisyys metreinä.

#### Kaiuttimien etäisyyden asettaminen

- > Avaa TV SETUP -valikko ja korosta OPTIONS.
- > Avaa OPTIONS-valikko painamalla keskinäppäintä ja korosta SOUND.
- > Avaa SOUND-valikko painamalla keskinäppäintä ja korosta SPEAKER DISTANCE.
- > Avaa SPEAKER DISTANCE -valikko painamalla keskinäppäintä.
- > Siirrä kohdistinta kaiuttimesta toiseen ja valitse katselupaikan ja kunkin kaiuttimen välinen etäisyys metreinä painamalla ohjainnäppäintä vasemmalle tai oikealle.
- > Kun olet antanut kaiuttimien etäisyydet, tallenna asetukset painamalla keskinäppäintä tai poistu valikosta tallentamatta pitämällä BACK-näppäin painettuna.

| PEAKER | DISTANCE |  |
|--------|----------|--|
|        |          |  |

| CENTRE      | 1.0 M |
|-------------|-------|
| LEFT FRONT  | 1.0 M |
| RIGHT FRONT | 1.0 M |
| RIGHT REAR  | 1.0 M |
| LEFT REAR   | 1.0 M |
| SUBWOOFER   | 1.0 M |

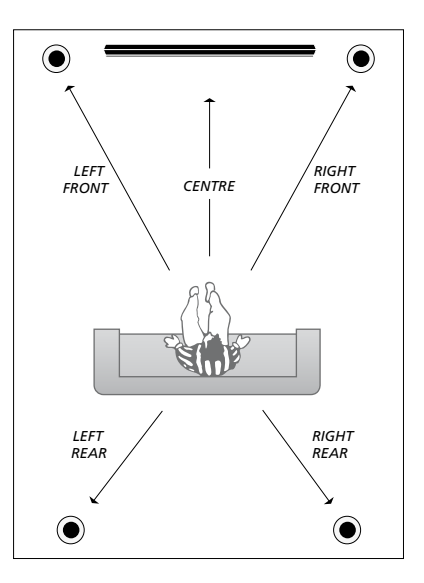

#### Äänentason kalibroiminen

Kun surround-kaiuttimet on kytketty televisioon, ne on kalibroitava.

Kalibrointiääni kuuluu vuorotellen kaikista surround-äänijärjestelmään kytketyistä kaiuttimista. Säädä kaikkien kytkettyjen kaiuttimien äänentaso niin, että se sopii keskikaiuttimesta kuuluvan äänen tasoon. Voit valita, kuuluuko ääni kaiuttimista automaattisesti peräkkäin vai tahditetaanko ääntä manuaalisesti.

Kun kaiuttimet on kalibroitu, ne on kalibroitava uudelleen vasta sitten, kun järjestelyä muutetaan (jos esimerkiksi yhtä tai useampaa kaiutinta siirretään).

#### SPEAKER LEVEL SEQUENCE MANUAL LEFT FRONT ..... RIGHT FRONT ..... RIGHT REAR ..... LEFT REAR .....

#### Äänentason kalibroiminen

- > Avaa TV SETUP -valikko ja korosta OPTIONS.
- > Avaa OPTIONS-valikko painamalla keskinäppäintä ja korosta SOUND.
- > Avaa SOUND-valikko painamalla keskinäppäintä ja korosta SPEAKER LEVEL.
- > Avaa SPEAKER LEVEL -valikko painamalla keskinäppäintä. SEQUENCE näkyy korostettuna.
- > Valitse AUTOMATIC automaattinen tai MANUAL manuaalinen painamalla ohjainnäppäintä vasemmalle tai oikealle.
- > Säädä kaiuttimen taso painamalla ohjainnäppäintä vasemmalle tai oikealle ja siirry toisen kaiuttimen kohdalle painamalla ohjainnäppäintä ylös tai alas.
- > Kun olet säätänyt kaikkien surroundäänijärjestelmään kytkettyjen kaiuttimien äänet, tallenna painamalla keskinäppäintä tai poistu valikosta tallentamatta painamalla BACK.

#### Käytössä olevan äänijärjestelmän nimen katsominen

Valitun lähteen tai kanavan käyttämän äänijärjestelmän nimen saa näkyviin kuvaruutuun. Äänijärjestelmää ei kuitenkaan voida säätää.

Valitun äänijärjestelmän katsominen

- > Avaa TV SETUP -valikko ja korosta OPTIONS.
- > Avaa OPTIONS-valikko painamalla keskinäppäintä ja korosta SOUND.
- > Avaa SOUND SETUP -valikko painamalla keskinäppäintä ja korosta SOUND SYSTEM.
- > Avaa SOUND SYSTEM -valikko painamalla keskinäppäintä. Käytössä oleva äänijärjestelmä tulee näkyviin.
- > Poistu kaikista valikoista pitämällä BACKnäppäin painettuna.

SOUND SYSTEM

INPUT FORMAT: MONO/STEREO

OUTPUT FORMAT: STEREO SPEAKER 1

Esimerkki äänijärjestelmästä, joka voi näkyä valikossa.

Äänijärjestelmää voidaan käyttää, vaikka kaiuttimien määrä ei vastaisikaan käytettävissä olevien äänikanavien määrää.

### Kuvan ja äänen asetusten säätäminen

Kuvan ja äänen tehdasasetukset ovat neutraaleja, useimpiin katselu- ja kuuntelutilanteisiin sopivia arvoja. Haluttaessa näitä asetuksia voidaan kuitenkin säätää.

Kuvan ominaisuuksista voidaan säätää kirkkautta, kontrastia ja väriä. Ääniasetuksia ovat äänenvoimakkuus, basso ja diskantti.

Kuvan ja äänen asetukset voidaan tallentaa väliaikaisesti siihen asti, että television virta katkaistaan, tai pysyvästi.

Ota käyttöön GAME MODE -tila, jos kytket televisioon videopelikonsolin.

Katso lisätietoja kuvamuodon muuttamisesta kohdasta Aloittaminen.

#### Kirkkauden, värin ja kontrastin säätäminen

Kuvan asetuksia voidaan säätää PICTURE-valikossa. Väliaikaiset asetukset perutaan, kun television virta katkaistaan.

- > Avaa TV SETUP -valikko ja korosta OPTIONS.
- > Avaa OPTIONS-valikko painamalla keskinäppäintä ja korosta PICTURE.
- > Avaa PICTURE-valikko painamalla keskinäppäintä.
- Liiku valikossa painamalla ohjainnäppäintä vlös tai alas.
- > Säädä arvoja painamalla ohjainnäppäintä vasemmalle tai oikealle.
- > Tallenna asetukset television virran katkaisuun saakka painamalla BACK, tai...
- ... tallenna asetukset pysyvästi painamalla keskinäppäintä.

VGA-signaalia käyttävien videolähteiden kohdalla myös seuraavat asetukset tulevat näkyviin:

- HOR. SIZE ... Säätää kuvan kokoa vaakaakselin suuntaisesti.
- VERT. SIZE ... Säätää kuvan kokoa pystyakselin suuntaisesti.
- HOR. POSITION ... Säätää kuvan paikkaa vaaka-akselin suuntaisesti.
- VERT. POSITION ... Säätää kuvan paikkaa pystyakselin suuntaisesti.

Huomaa, että nämä neljä asetusta toimivat vain asetusten säätöhetkellä käytössä olevalla tarkkuudella.

Poista kuva tilapäisesti kuvaruudusta painamalla LIST-näppäintä. Tuo P.MUTE näkyviin Beo4:n näyttöön painamalla ohjainnäppäintä ylös tai alas, ja paina sitten keskinäppäintä. Palauta kuva takaisin painamalla lähteen näppäintä. (Beo5: Avaa Beo5:n Scene-näyttö painamalla  $\bigcirc$ , paina sitten Picture ja P.Mute. Palauta kuva takaisin painamalla uudelleen P.Mute.)

| PICTURE    |  |  |  |
|------------|--|--|--|
| BRIGHTNESS |  |  |  |
| CONTRAST   |  |  |  |
| COLOUR     |  |  |  |
| TINT       |  |  |  |
| SIZE       |  |  |  |
|            |  |  |  |
| GAME MODE  |  |  |  |
|            |  |  |  |

Kun signaali lähetetään 720p-, 1080p- tai 1080i-formaatissa, PICTURE-valikossa on valittavissa vaihtoehto SIZE.

#### Game mode -tila

Jos kytket televisioon videopelikonsolin tai käytät televisiota tietokoneen monitorina, kun pelaat tietokonepelejä, voit ottaa käyttöön Game mode -tilan. Game mode -tila minimoi signaalinkäsittelyn aiheuttaman viiveen. Game mode -tila poistuu automaattisesti käytöstä, kun vaihdat lähdettä tai siirryt valmiustilaan.

#### GAME MODE -tilan käyttäminen

- > Avaa TV SETUP -valikko ja korosta OPTIONS.
- > Avaa OPTIONS-valikko painamalla keskinäppäintä ja korosta PICTURE.
- > Avaa PICTURE-valikko painamalla keskinäppäintä.
- > Valitse GAME MODE painamalla ohjainnäppäintä ylös tai alas.
- > Valitse asetus ON tai OFF painamalla toistuvasti keskinäppäintä.

#### GAME MODE -tilan valitseminen suoraan Beo4-kaukosäätimellä

- > Paina LIST ja tuo näkyviin GAME Beo4:n näyttöön painamalla ohjainnäppäintä ylös tai alas.
- > Valitse asetus ON tai OFF painamalla toistuvasti keskinäppäintä.

#### GAME MODE -tilan valitseminen suoraan Beo5-kaukosäätimellä

> Aktivoi GAME MODE -tila painamalla
 Game , ja poista GAME MODE -tila
 käytöstä painamalla näppäintä uudelleen.

#### Äänenvoimakkuuden, basson tai diskantin säätäminen

Äänen tehdasasetukset ovat neutraaleja ja sopivat useimpiin kuuntelutilanteisiin. Haluttaessa näitä asetuksia voidaan kuitenkin säätää.

Äänenvoimakkuuden, basson, diskantin ja bassokaiuttimen tasot voidaan tallentaa.

Loudness-toiminto voidaan ottaa käyttöön tai poistaa käytöstä. Loudnesstoiminnon avulla kompensoidaan ihmiskorvan vajavaista kykyä kuulla korkeita ja matalia taajuuksia. Kun äänenvoimakkuus on alhainen, näitä taajuuksia vahvistetaan, jolloin hiljaisesta musiikista tulee dynaamisempaa.

Lisäksi voit määrittää kaksi oletuskaiutinyhdistelmää. Ensimmäisiä oletuskaiuttimia käytetään silloin, kun järjestelmässä olevaan videolähteeseen kytketään virta. Toisia oletuskaiuttimia käytetään silloin, kun televisioon kytkettyyn audiolähteeseen kytketään virta. Voit silti valita erilaisen kaiutinyhdistelmän koska tahansa.

Katso lisätietoja kaiutinyhdistelmistä sivulta 26.

#### Äänen säätäminen

- > Avaa TV SETUP -valikko ja korosta OPTIONS.
- > Avaa OPTIONS-valikko painamalla keskinäppäintä ja korosta SOUND.
- > Avaa SOUND-valikko painamalla keskinäppäintä ja korosta ADJUSTMENT.
- > Avaa ADJUSTMENT-valikko painamalla keskinäppäintä.
- Valitse säädettävä kohde painamalla ohjainnäppäintä ylös tai alas.
- > Valitse asetus tai säädä arvoa painamalla ohjainnäppäintä vasemmalle tai oikealle.
- > Tallenna asetukset television virran katkaisuun saakka painamalla BACK, tai...
- ... tallenna asetukset pysyvästi painamalla keskinäppäintä.

#### ADJUSTMENT

| VOLUME        |          |
|---------------|----------|
| BASS          |          |
| TREBLE        |          |
| SUBWOOFER     |          |
| LOUDNESS      | ON       |
| DEFAULT VIDEO | SPEAKER3 |
| DEFAULT AUDIO | SPEAKER2 |
|               |          |

ADJUSTMENT-valikon sisältö vaihtelee sen mukaan, mitä televisioon on kytketty.

# Kaiutinyhdistelmien käyttäminen

Järjestelmä voidaan laajentaa surround-äänijärjestelmäksi kytkemällä siihen Bang & Olufsen -kaiuttimia ja BeoLab-bassokaiutin.

Kun jokin ohjelmalähteistä valitaan, televisio valitsee automaattisesti oikeat kaiuttimet sen mukaan, millainen ääni sopii valittuun lähteeseen. Kaiutinyhdistelmä optimoidaan, jos valitset Beo4:n näytössä SPEAKER ja painat Beo4:n keskinäppäintä.

HUOMAA! Jos televisioon on kytketty vain kaksi etukaiutinta, käytettävissä ovat vain vaihtoehdot SPEAKER 1–3.

#### Valitse elokuvaäänen kaiuttimet

Voit valita käyttämääsi lähteeseen parhaiten sopivan kaiutinyhdistelmän, mikäli televisiossasi on käytettävissä eri kaiutintyyppejä.

- > Paina LIST ja tuo näkyviin SPEAKER Beo4:n näyttöön painamalla ohjainnäppäintä ylös tai alas. (Beo5: Avaa Beo5:n Scenenäyttö painamalla , ja avaa sitten Beo5:n Speaker-näyttö painamalla Speaker .)
- > Paina keskinäppäintä, jos haluat optimoida äänen, tai paina 1–5 valitaksesi haluamasi kaiutinyhdistelmän. (Beo5: paina Optimise tai Mode 1 – 5.) Valitut kaiuttimet kytkeytyvät automaattisesti.
- > Siirry takaisin lähteeseen pitämällä näppäin BACK painettuna. SPEAKER poistuu samalla Beo4:n näytöstä. (Beo5: poista Speaker-näyttö näkyvistä painamalla \_.)

#### Kaiutintasapainon säätäminen Beo4-kaukosäätimellä

Voit säätää kaiuttimien välistä tasapainoa tilapäisesti.

- > Paina LIST-näppäintä ja tuo BALANCE näkyviin Beo4:n näyttöön painamalla ohjainnäppäintä ylös tai alas, ja paina sitten keskinäppäintä.
- > Säädä etu- ja takakaiuttimien sekä vasemman ja oikean kaiuttimen välinen tasapaino näppäimillä ▲, ▼, ◀ ja ▶.
- > Siirry takaisin lähteeseen pitämällä näppäin BACK painettuna. SPEAKER poistuu samalla Beo4:n näytöstä.

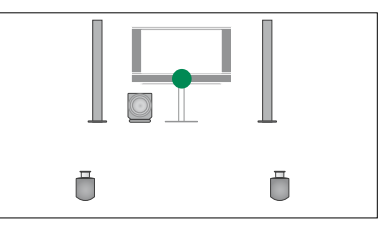

SPEAKER 1

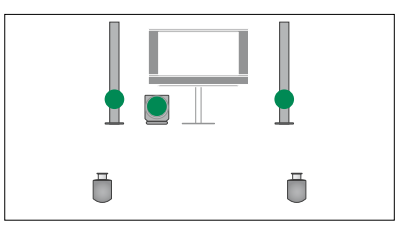

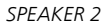

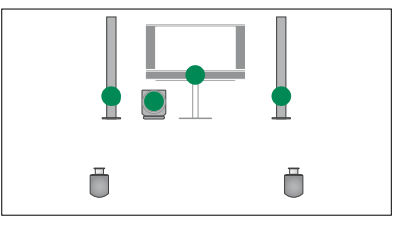

SPEAKER 3

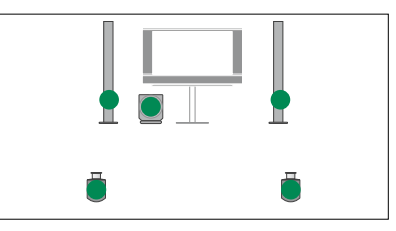

SPEAKER 4

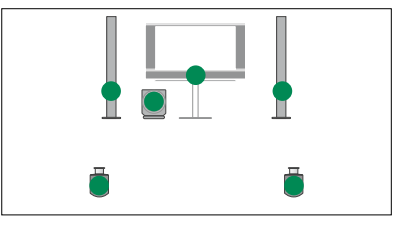

SPEAKER 5

# Television automaattisen virrankatkaisun ja -kytkennän asettaminen

Television sisäänrakennetulla Sleep Timer -ajastimella voidaan määrittää televisio sammumaan tietyn minuuttimäärän kuluttua.

Voit myös määrittää television reagoimaan Timer Play -ajastimeen, joka on ohjelmoitu televisioon Master Link -yhteyden kautta kytketyllä pääaudio- tai päävideolaitteella.

Jos Timer Play -lähde on DTV, asetukset on tehtävä DTV PLAY TIMER -valikossa.

#### **Sleep Timer**

Television virta voidaan määrittää katkeamaan automaattisesti tietyn minuuttimäärän kuluttua.

#### Sleep Timer -ajastimen ottaminen käyttöön Beo4-kaukosäätimellä

- > Paina LIST ja tuo näkyviin SLEEP Beo4:n näyttöön painamalla ohjainnäppäintä ylös tai alas.
- > Valitse minuuttimäärä painamalla toistuvasti keskinäppäintä.

#### Sleep Timer -ajastimen poistaminen käytöstä Beo4-kaukosäätimellä

- > Paina LIST ja tuo näkyviin SLEEP Beo4:n näyttöön painamalla ohjainnäppäintä ylös tai alas.
- > Paina toistuvasti keskinäppäintä, kunnes television kuvaruudussa näkyy OFF.

#### Sleep Timer -ajastimen ottaminen käyttöön tai poistaminen käytöstä Beo5-kaukosäätimellä

> Paina Sleep ja valitse minuuttimäärä tai Off.

# Sleep Timer -toiminnon asettaminen valikosta

- > Avaa TV SETUP -valikko ja korosta SLEEP TIMER.
- > Avaa SLEEP TIMER -valikko painamalla keskinäppäintä.
- Valitse minuuttimäärä tai OFF painamalla toistuvasti keskinäppäintä.

#### **Play Timer**

Jos televisioon kytketään Bang & Olufsenin audio- tai videolaite Master Link -kaapelilla, laite voidaan joko sisällyttää ajastettuihin toimintoihin tai jättää niistä pois PLAY TIMER -valikossa. Voit esimerkiksi asettaa television Play Timer -asetukseksi ON ja audiojärjestelmän Play Timer -asetukseksi OFF, jos haluat ajastettujen toimintojen koskevan vain televisiota.

#### Play Timer -toiminnon ottaminen käyttöön

- > Avaa TV SETUP -valikko ja korosta PLAY TIMER.
- > Avaa PLAY TIMER -valikko painamalla keskinäppäintä ja korosta TIMER ON/OFF.
- > Avaa TIMER ON/OFF -valikko painamalla keskinäppäintä.
- > Tuo näkyviin ON painamalla ohjainnäppäintä vasemmalle tai oikealle.
- > Tallenna asetus painamalla keskinäppäintä.

Katso lisätietoja ajastimien käyttämisestä ja Play Timer -toiminnon ottamisesta käyttöön ja poistamisesta käytöstä jollekin tietylle Bang & Olufsenin audio- tai videolaitteelle sen mukana tulleesta opaskirjasta.

#### **DTV Play Timer**

Voit ohjelmoida Play Timer -ajastimen kytkettyyn Bang & Olufsen -audio- tai videolaitteeseen. Jos Play Timer käyttää lähteenä television DVB-moduulia, sinun on määritettävä MODE-asetus, eli kytketäänkö radioon tai televisioon virta. Sinun on määritettävä myös GROUP-asetus, eli mitä kanava- tai asemaryhmiä käytetään, kun Play Timer on käytössä.

#### DTV Play Timer -asetukset

- > Avaa TV SETUP -valikko ja korosta OPTIONS.
- > Avaa OPTIONS-valikko painamalla keskinäppäintä ja korosta DTV PLAY TIMER.
- > Avaa DTV PLAY TIMER -valikko painamalla keskinäppäintä ja valitse MODE tai GROUP painamalla ohjainnäppäintä ylös tai alas.
- > Valitse asetus painamalla ohjainnäppäintä vasemmalle tai oikealle.
- > Tallenna asetus painamalla keskinäppäintä.
- > Siirry takaisinpäin valikoissa painamalla
   BACK-näppäintä tai poistu valikoista
   pitämällä BACK-näppäin painettuna.

Huomaa! Jos televisioviritin ei ole käytössä ja DVB-moduuli otetaan käyttöön painamalla kaukosäätimen **TV**-näppäintä, valikon nimi on TV PLAY TIMER.

Muista määrittää PLAY TIMER -valikon asetukseksi ON, jos Play Timer -ajastuksella halutaan ottaa käyttöön televisio tai sen kaiuttimet.

#### Auto standby

Televisio voidaan määrittää kytkeytymään automaattisesti valmiustilaan, jos se on käyttämättä tietyn ajan. Tehdasasetus on 4 tuntia. Tämä toiminto koskee vain videotilaa, ei audiotilaa.

#### Automaattisen valmiustilan ottaminen käyttöön

- > Avaa TV SETUP -valikko ja korosta OPTIONS.
- > Avaa OPTIONS-valikko painamalla keskinäppäintä ja korosta AUTO STANDBY.
- > Avaa AUTO STANDBY -valikko painamalla keskinäppäintä.
- Valitse asetus painamalla ohjainnäppäintä ylös tai alas.
- > Tallenna asetus painamalla keskinäppäintä.
- > Siirry takaisinpäin valikoissa painamalla BACK-näppäintä tai poistu valikoista pitämällä BACK-näppäin painettuna.

Kun toiminto on otettu käyttöön, television kuvaruutuun tulee näkyviin viesti, jos televisiota ei ole käytetty valikossa määritettynä aikana. Jos mitään näppäintä ei paineta, televisio kytkeytyy valmiustilaan.

#### DTV PLAY TIMER

MODE GROUP

TV SPORT

DTV PLAY TIMER -valikko

#### AUTO STANDBY

AFTER 1 HOUR AFTER 2 HOURS AFTER 4 HOURS OFF

#### AUTO STANDBY -valikko

# Beo4-kaukosäätimen ottaminen käyttöön

Televisio on määritettävä käytettäväksi Beo4-kaukosäätimellä ohjainnäppäimellä tai ilman ohjainnäppäintä.

Vaikka käytettävässä kaukosäätimessä olisi ohjainnäppäin, televisio voidaan määrittää käytettäväksi ilman ohjainnäppäintä. Se voi olla hyödyllistä, jos käytössä on BeoLink-järjestelmä, jossa on myös televisio ilman BEO4 SETTING -valikkoa.

Jos määrität television käytettäväksi ilman ohjainnäppäintä, vaikka Beo4-kaukosäätimessäsi on ohjainnäppäin, sinun on muutettava myös Beo4kaukosäätimen MODE-asetus. Katso lisätietoja Beo4-opaskirjasta.

#### Beo4-tyyppi

BEO4 SETTING -valikossa määritetään, onko käytettävässä Beo4kaukosäätimessä ohjainnäppäin.

#### Beo4-asetusten määrittäminen

- > Avaa TV SETUP -valikko ja korosta OPTIONS.
- > Avaa OPTIONS-valikko painamalla keskinäppäintä ja korosta BEO4 SETTING.
- > Avaa BEO4 SETTING -valikko painamalla keskinäppäintä.
- > Valitse asetus painamalla ohjainnäppäintä ylös tai alas.
- > Tallenna asetus painamalla keskinäppäintä.
- > Siirry takaisinpäin valikoissa painamalla BACK-näppäintä tai poistu valikoista pitämällä BACK-näppäin painettuna.

#### **BEO4 SETTING**

#### NAVIGATION BUTTON

#### **NO NAVIGATION BUTTON**

Katso lisätietoja valikon toiminnasta eri kaukosäädintyypeillä sivulta 4.

### Ominaisuuksien aktivoiminen

Television lisäominaisuuksia voidaan käyttää FEATURE ACTIVATION -valikon kautta. Lisätietoja lisäominaisuuksista saat Bang & Olufsen -jälleenmyyjältä.

#### Ominaisuuksien aktivointiavain

Aktivointiavain on syötettävä, jotta laitteen lisäominaisuuksia voidaan käyttää. Aktivointiavain voidaan hankkia lähimmältä Bang & Olufsen -jälleenmyyjältä. Aktivointiavainta ei voida poistaa myöhemmin käytöstä.

#### Aktivointiavaimen syöttäminen

- > Avaa TV SETUP -valikko ja korosta OPTIONS.
- > Avaa OPTIONS-valikko painamalla keskinäppäintä ja korosta FEATURE ACTIVATION.
- > Avaa FEATURE ACTIVATION -valikko painamalla keskinäppäintä.
- > Valitse ominaisuus, jonka haluat aktivoida, ja paina keskinäppäintä.
- > Anna 12-numeroinen aktivointiavain numeronäppäimillä. Voit poistaa väärin annetun numeron painamalla ohjainnäppäintä vasemmalle, tai voit poistaa kaikki numerot painamalla BACK.
- Kun olet antanut numerot, hyväksy painamalla keskinäppäintä.

#### FEATURE ACTIVATION

KEY

### **HDMI MATRIX**

HDMI MATRIX on lisäominaisuus, joka voidaan ostaa erikseen. Kun ostettu aktivointiavain syötetään, televisioon tulee käyttöön lisäominaisuuksia. HDMI Matrix itsessään on televisioon kytkettävä laite, jonka avulla televisioon voidaan liittää 32 ulkoista lähdettä ja käyttää niitä Beo5-kaukosäätimellä. Lisätietoja lisäominaisuuksista saat Bang & Olufsen -jälleenmyyjältä.

#### Tärkeää tietoa

#### Bang & Olufsen -jälleenmyyjä suorittaa HDMI MATRIX -kytkennän ja -asetukset.

- Beo5-kaukosäädin on määritettävä uudelleen, ennen kuin HDMI Matrix voidaan ottaa käyttöön.
- HDMI Matrixia ei voida käyttää Beo4kaukosäätimellä.
- Järjestelmään voidaan kytkeä vain yksi HDMI Matrix.
- HDMI Matrix -määrityksiä ei voida tehdä HDMI Expander -laitteella.

#### HDMI MATRIX

| MATRIX    | YES  |
|-----------|------|
| INPUTS    | 16   |
| IR SOCKET | PUC1 |
| IR TYPE   | PLUG |
| HDMI      | Α    |
|           |      |

#### HDMI MATRIX -valikon asetukset

HDMI MATRIX -valikossa valitaan HDMI Matrix -asetukset.

#### CONNECTIONS-valikossa

- > Avaa HDMI MATRIX -valikko.
- > Määritä kentän MATRIX asetukseksi YES.
- Määritä INPUTS-kenttään vähintään järjestelmään kytkettyjen lähteiden määrää vastaava lukema.
- > Valitse IR-liitäntä. Et voi valita NONE.
- > IR TYPE -asetus määrittää, kuinka television ohjaus on liitetty HDMI Matrixiin.
- > Valitse HDMI-liitäntä. Et voi valita NONE.
- > Tallenna HDMI MATRIX -valikon asetukset painamalla keskinäppäintä.
- > Kun olet tallentanut asetukset, valitse HDMI Matrix -tyyppi.
- > Tallenna asetukset painamalla keskinäppäintä.

Jos poistat käytöstä HDMI Matrix -kokoonpanon valitsemalla HDMI Matrix -kentän asetukseksi NO, INPUTS-valikon asetukset säilyvät silti muistissa. Se tarkoittaa, että jos valitset myöhemmin kentän asetukseksi YES, asetukset palaavat käyttöön.

#### Lähteiden lisääminen järjestelmään

HDMI Matrixiin liitetyt lähteet on rekisteröitävä televisiossa.

#### Tuloliitäntöjen määritykset

- > Määritä kukin tuloliitäntä yksitellen.
- > Nimeä kukin tuloliitäntä noudattamalla kuvaruudussa näkyviä ohjeita. Jos tuloliitäntää ei nimetä, sille käytetään valitun PUC-luettelon nimeä.
- > Valitse PUC-lähde tuloliitännälle. Lähteet on jaettu neljään luokkaan: SET-TOP BOX, DVD PLAYER/RECORDER, VIDEO RECORDER ja OTHER.
- > Kun tallennat tuloliitäntäasetukset, voit määrittää seuraavan tuloliitännän. Jatka menettelyä, kunnes kaikki tuloliitännät on määritetty.
- > Avaa CONNECTIONS-valikko painamalla vihreää näppäintä.

| HDMI MATRIX |      |
|-------------|------|
| INPUT 1     | NONE |
| INPUT 2     | NONE |
| INPUT 3     | NONE |
| INPUT 4     | NONE |
| INPUT 5     | NONE |
| INPUT 6     | NONE |
| INPUT 7     | NONE |
| INPUT 8     | NONE |
|             |      |

## Tekstitelevisio

Tekstitelevision käyttöohjeet ovat kohdassa Aloittaminen, mutta voit myös tallentaa tekstitelevisiosivuja nopeaa käyttöä varten.

# Tekstitelevision suosikkisivujen tallentaminen

Kunkin kanavan tekstitelevisiopalvelulla on käytettävissä yhdeksän MEMO-sivua.

#### MEMO-sivun luominen

- > Avaa usein katsomasi sivu.
- > Siirrä kohdistin valikkopalkissa kohtaan SETUP painamalla ohjainnäppäintä vasemmalle tai oikealle, ja paina sitten keskinäppäintä. Näyttöön tulee yhdeksän numeroitua MEMO-paikkaa, joista ensimmäinen näkyy korostettuna.
- > Tallenna nykyinen sivu painamalla keskinäppäintä. Kohdistin siirtyy seuraavaan käytettävissä olevaan MEMO-paikkaan.
- > Valitse seuraava tallennettava tekstitelevision sivu Beo4:n numeronäppäimillä.
- > Tee samoin jokaiselle sivulle, jonka haluat tallentaa.
- > Poistu MEMO-asetuksista siirtämällä kohdistin tekstitelevision valikkopalkin kohtaan BACK ja painamalla sitten keskinäppäintä.
- > Poistu tekstitelevisiosta painamalla BACK.

#### MEMO-sivujen päivittäinen käyttö

Tekstitelevision MEMO-sivujen käyttäminen on nopeaa. Esimerkiksi töihin lähdettäessä tekstitelevisiosta voidaan hakea liikennetiedot.

#### MEMO-sivujen katsominen

- > Avaa tekstitelevisio painamalla TEXT.
- > Selaa MEMO-sivuja painamalla ◀ tai ▶.
- > Poistu tekstitelevisiosta painamalla BACK.

#### MEMO-sivun poistaminen

- > Siirrä kohdistin kohtaan SETUP painamalla ohjainnäppäintä vasemmalle tai oikealle, ja paina sitten keskinäppäintä
- > Siirrä kohdistin poistettavalle MEMOsivulle ja paina keltaista näppäintä.
- > Vahvista painamalla keltaista näppäintä uudelleen.

# Kanavankatselu tekstitelevision tekstityksen kanssa

Jos haluat tekstityksen näkyvän automaattisesti tietyllä kanavalla, tallenna tekstityssivu MEMO-sivuksi numero 9. Tekstitystä ei kuitenkaan näytetä, kun tekstitelevision lähde on DVB-HD tai kun tekstitelevisio on esillä kaksikuvanäkymässä.

# Muiden laitteiden käyttö Beo4- tai Beo5kaukosäätimellä

Sisäänrakennettu Peripheral Unit Controller -oheislaiteohjain toimii tulkkina kiintolevytallentimeen kytketyn videolaitteiston, kuten digiboksin, videonauhurin tai -tallentimen tai DVD-soittimen ja Bang & Olufsen -kaukosäätimen välillä.

Bang & Olufsen -kaukosäätimellä voit käyttää muiden valmistajien laitteiden toimintoja.

Kun kytket laitteen käyttöön, toiminnot ovat käytettävissä Beo5:n näytössä tai television kuvaruudussa näkyvässä valikon päällekkäiskuvassa, jos käytät Beo4-kaukosäädintä.

Ohjeita laitteistosi eri toimintojen käytöstä saat tuotteiden omista käyttöoppaista.

Kaikkia markkinoilla olevia videolaitteita ei voida käyttää Bang & Olufsen -kaukosäätimellä. Lisätietoja tuetuista laitteista saat Bang & Olufsen -jälleenmyyjältä.

#### Beo4-kaukosäätimen käyttäminen

Jos käytössä on Beo4-kaukosäädin, joitakin toimintoja voidaan käyttää suoraan sen avulla, kun laitteeseen kytketään virta. Lisätoiminnot ovat käytettävissä näyttöön avautuvan valikon päällekkäiskuvan kautta. Tästä valikosta näet, mitkä Beo4:n näppäimet käyttävät tiettyjä palveluja ja toimintoja.

Bang & Olufsen -jälleenmyyjäsi voi toimittaa sinulle Show mapping -tiedot, joista selviää tarkemmin, kuinka liitettyjä laitteita käytetään Beo4kaukosäätimellä.

- > Kytke liitetty laitteisto käyttöön painamalla lähteen näppäintä (esim. VMEM).
- > Avaa valikon päällekkäiskuva painamalla MENU.
- > Anna valitsemasi toiminnon numero numeronäppäimin tai aktivoi toiminto painamalla jotakin värillistä näppäintä.

Päähuoneen televisioon liitettyjen laitteiden valikon päällekkäiskuvia ei voida näyttää linkkihuoneen television kuvaruudussa.

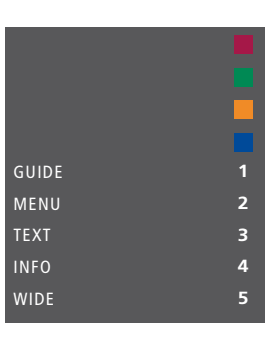

Esimerkki valikon päällekkäiskuvasta. Beo4:n näppäimet näkyvät valikossa oikealla ja niiden ohjaamat toiminnot vasemmalla. Valikossa voi näkyä myös kytketyn laitteen mukana tulleen kaukosäätimen näppäimiä.

#### Suora käyttö Beo4:llä

Jos tiedät, millä Beo4:n näppäimellä käytetään haluamaasi toimintoa, voit käyttää toimintoa avaamatta ensin valikon päällekkäiskuvaa.

#### Kun laitteisto on kytkettynä käyttöön

- > Aktivoi toiminto painamalla jotakin värillistä näppäintä.
- > Tuo näkyviin kanavaopas (Program Guide) tai parhaillaan/seuraavaksi näkyvät ohjelmat painamalla pitkään keskinäppäintä, jos laitteesi tukee näitä toimintoja.
- > Siirry kanavasta toiseen painamalla ▲ tai ▼.\*
- > Paina MENU ja ota haluamasi toiminto käyttöön numeronäppäimillä.

\* Tämä toimenpide ei koske Beo4kaukosäädintä ilman ohjainnäppäintä.

#### Laitteistovalikoiden käyttäminen

Kun olet aktivoinut kytketyn laitteen, voit käyttää sen valikoita kaukosäätimen avulla.

#### Kun laitteistovalikot ovat näkyvissä

- > Liiku valikoissa painamalla ohjainnäppäintä ylös, alas, vasemmalle tai oikealle.
- Paina keskinäppäintä toiminnon valitsemiseksi ja käyttämiseksi.
- > Anna numeronäppäimillä tietoja valikoissa tai palveluissa tarpeen mukaan.
- > Käytä värillisiä näppäimiä liitetyn laitteen valikkojen ilmoittamalla tavalla.
- > Siirry takaisinpäin valikoissa painamalla BACK-näppäintä tai poistu valikoista pitämällä BACK-näppäin painettuna.

#### Beo5-kaukosäätimen käyttäminen

Laitteidesi tärkeimpiä toimintoja voidaan käyttää Beo5-kaukosäätimellä. Kaikki toiminnot eivät välttämättä toimi Beo5:llä. Käytettävissä olevat palvelut ja toiminnot näkyvät Beo5:n näytössä, kun kytket laitteeseen virran.

- > Kytke liitetty laitteisto käyttöön painamalla lähteen näppäintä (esim. DTV).
- > Paina Beo5:n näytössä haluamasi toiminnon näppäintä.

Jos olet valinnut lähteeksi kytketyn laitteen, avaa television päävalikko painamalla kaksi kertaa **MENU**.

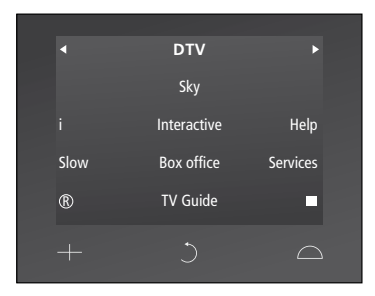

Esimerkki digiboksin käyttönäppäimistä Beo5:n näytössä.

# Audiojärjestelmän kytkentä ja käyttö

Kun televisio on varustettu järjestelmämoduulilla (lisävaruste) ja televisioon kytketään yhteensopiva audiojärjestelmä, saadaan käyttöön integroidun audio-/videojärjestelmän edut Master Link -kaapelin avulla.

CD-levyä voidaan kuunnella televisioon kytkettyjen kaiuttimien kautta tai TV-ohjelman ääni voidaan lähettää audiojärjestelmän kaiuttimien kautta.

Audio-/videojärjestelmä voidaan sijoittaa samaan huoneeseen tai vaihtoehtoisesti televisio voidaan sijoittaa yhteen huoneeseen ja audiojärjestelmä siihen kytketyn kaiutinsarjan kanssa toiseen huoneeseen.

Kaikkia Bang & Olufsen -audiojärjestelmiä ei voida kytkeä televisioon.

#### Audiojärjestelmän kytkeminen televisioon

Kytke BeoLink-kaapeli television MASTER LINK -liitännän ja audiojärjestelmän MASTER LINK -liitännän välille.

#### AV-asetusten ohjelmoiminen Beo4kaukosäätimellä

AV-järjestelmään kytketyn television käyttövaihtoehdon asetus voidaan ohjelmoida Beo4-kaukosäätimellä. Kytke koko järjestelmä ensin valmiustilaan.

#### Television Option-asetus

- > Pidä Beo4:n näppäintä painettuna (valmiustila) ja paina samalla LIST.
- > Vapauta molemmat näppäimet.
- > Paina LIST-näppäintä ja tuo OPTION? näkyviin Beo4:n näyttöön painamalla ohjainnäppäintä ylös tai alas, ja paina sitten keskinäppäintä.
- > Paina LIST ja tuo näkyviin V.OPT Beo4:n näyttöön ohjainnäppäimellä, ja anna sitten asianmukainen numero (1, 2 tai 4).

#### Audiojärjestelmän Option-asetus

- > Pidä Beo4:n näppäintä painettuna (valmiustila) ja paina samalla LIST.
- > Vapauta molemmat näppäimet.
- > Paina LIST-näppäintä ja tuo OPTION? näkyviin Beo4:n näyttöön painamalla ohjainnäppäintä ylös tai alas, ja paina sitten keskinäppäintä.
- > Paina LIST ja tuo A.OPT näkyviin Beo4:n näyttöön painamalla ohjainnäppäintä ylös tai alas, ja anna sitten asianmukainen numero (0, 1, 2, 4, 5 tai 6).

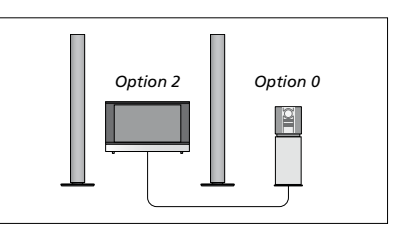

Jos televisio ja audiojärjestelmä ovat samassa huoneessa ja kaikki kaiuttimet on kytketty televisioon, valitse BeoSystemin asetukseksi Option 2 ja audiojärjestelmän asetukseksi Option 0.

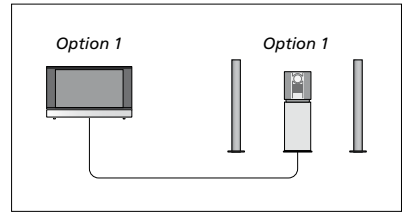

Jos televisio (lisäkaiuttimilla tai ilman) ja audiojärjestelmä (kaiuttimet kytkettyinä) ovat samassa huoneessa, valitse television asetukseksi Option 1 ja audiojärjestelmän asetukseksi Option 1.

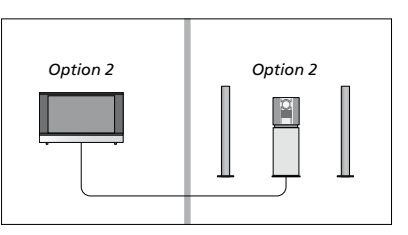

Jos audiojärjestelmä on eri huoneessa kuin televisio (lisäkaiuttimilla tai ilman), valitse television asetukseksi Option 2 ja audiojärjestelmän asetukseksi Option 2.

#### AV-asetusten ohjelmoiminen Beo5kaukosäätimellä

Jos televisioon on kytketty AV-järjestelmä, käyttövaihtoehdon (Option) asetusta on ehkä muutettava Beo5-kaukosäätimellä. Kytke koko järjestelmä ensin valmiustilaan.

#### Television Option-asetus

- > Asetu television eteen.
- > Pidä näppäintä painettuna (valmiustila) ja paina keskinäppäintä Beo5:n Setupvalikon avaamiseksi.
- > Vapauta molemmat näppäimet.
- > Avaa Beo5:n Option-asetuksen ohjelmointi -näyttö painamalla Option Pgm.
- > Paina television sijoituspaikan mukaista näppäintä, esim. Tv Area.

#### Audiojärjestelmän Option-asetus

- > Asetu audiojärjestelmän eteen.
- > Pidä näppäintä painettuna (valmiustila) ja paina keskinäppäintä Beo5:n Setupvalikon avaamiseksi.
- > Vapauta molemmat näppäimet.
- > Avaa Beo5:n Option-asetuksen ohjelmointi
   -näyttö painamalla Option Pgm.
- > Paina audiojärjestelmän sijoituspaikan mukaista näppäintä, esim. Audio Area.

#### Audio-/videojärjestelmän käyttäminen

Jos integroit audiojärjestelmän ja television, voit valita jokaiselle videotallenteelle tai audio-ohjelmalle sopivan kaiutinyhdistelmän ja tallentaa videon ääntä audiojärjestelmällä.

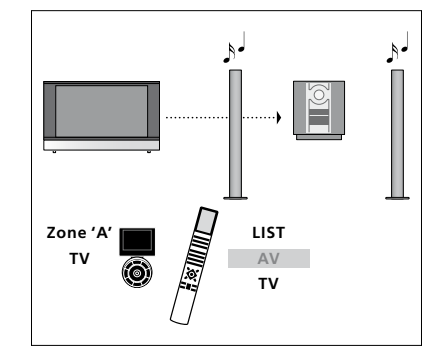

Jos haluat kuunnella television ääntä audiojärjestelmän kaiuttimista ilman kuvaruudun kuvaa, paina ensin LIST ja sitten ohjainnäppäintä ylös tai alas, kunnes Beo4:n näytössä näkyy AV. Paina sitten TVnäppäintä. (Beo5: valitse audiojärjestelmän kaiuttimien alue ja paina lähteen näppäintä, esimerkiksi TV-näppäintä.) Beo4:n ohjeet ovat oikealla ja Beo5:n ohjeet vasemmalla.

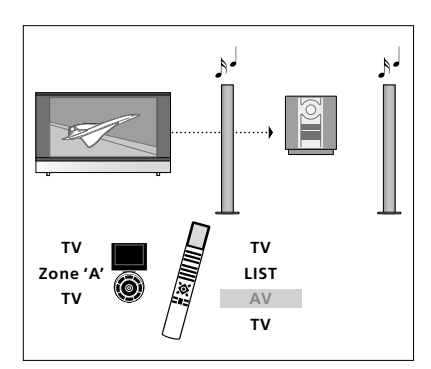

Jos haluat kuunnella television ääntä audiojärjestelmän kaiuttimista ja katsoa kuvaruudun kuvaa, paina ensin TV ja sitten LIST. Paina ohjainnäppäintä ylös tai alas, kunnes Beo4:n näytössä näkyy AV. Paina sitten TV-näppäintä. (Beo5: paina TV, valitse audiojärjestelmän kaiuttimien alue ja paina uudelleen TV.) Beo4:n ohjeet ovat oikealla ja Beo5:n ohjeet vasemmalla.

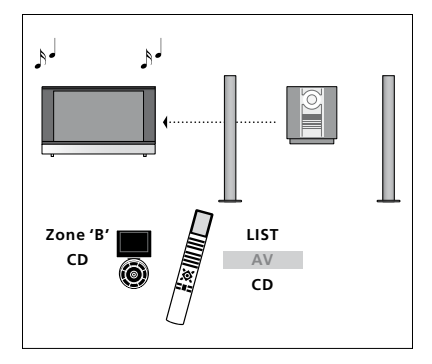

Jos haluat kuunnella audiojärjestelmän ääntä televisioon kytketyistä kaiuttimista, paina ensin LIST ja sitten ohjainnäppäintä ylös tai alas, kunnes Beo4:n näytössä näkyy AV. Paina sitten CD-näppäintä. (Beo5: valitse televisioon kytkettyjen kaiuttimien alue ja paina sitten audiolähteen näppäintä, esimerkiksi CD-näppäintä.) Beo4:n ohjeet ovat oikealla ja Beo5:n ohjeet vasemmalla.

# Äänen ja kuvan jako BeoLink-liitännän avulla

Kun televisio on varustettu järjestelmämoduulilla (lisävaruste) ja televisioon kytketään ja määritetään BeoLink-järjestelmä, linkkihuoneissa voidaan katsella kuvia ja kuunnella ääntä.

Esimerkiksi olohuoneeseen sijoitettu televisio voidaan kytkeä toisessa huoneessa olevaan videojärjestelmään tai kaiutinsarjaan, jolloin ääni tai kuva voidaan "siirtää" toiseen huoneeseen.

Jos BeoLink-jakelujärjestelmä on asennettu, televisiota voidaan käyttää joko päähuoneessa (esim. olohuoneessa) tai linkkihuoneessa (esim. työ- tai makuuhuoneessa).

Tietyissä olosuhteissa modulaattorin asetuksia saatetaan joutua muuttamaan.

#### Linkkikytkennät

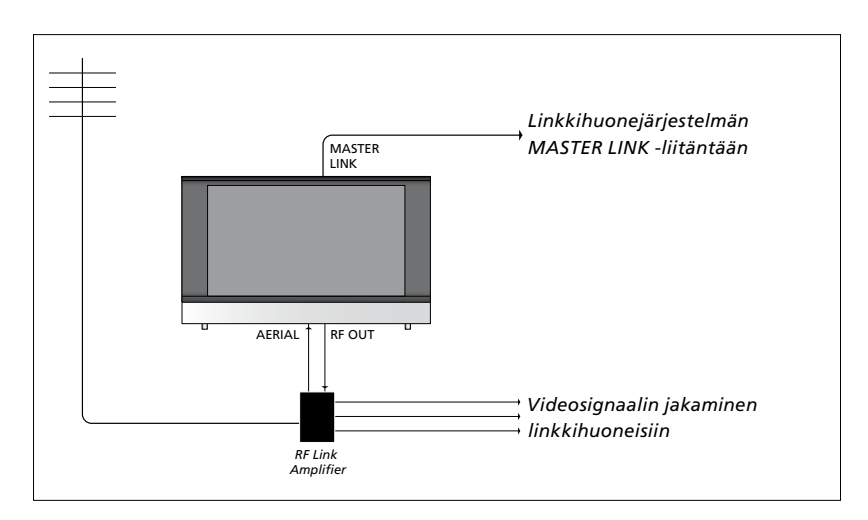

Päähuoneen televisio on kytkettävä linkkihuoneen järjestelmään Master Link -kaapelilla:

- > Kytke Master Link -kaapeli television MASTER LINK -liitäntään.
- > Jos myös videosignaalit halutaan linkittää, kytke tavallinen antennikaapeli television RF OUT -liitäntään. Vie antennikaapeli sitten RF-linkkivahvistimeen ja Master Link -kaapeli linkkihuoneeseen. Noudata linkkihuoneen laitteiden mukana toimitettuja ohjeita.

Jos Master Link -liitäntään on jo kytketty audiojärjestelmä ja haluat kytkeä lisää laitteita, Master Link -kaapeli on jaettava kahteen osaan, jotka yhdistetään linkkihuoneesta tulevaan kaapeliin erityisen liitäntärasian avulla. Kysy lisätietoja Bang & Olufsen -jälleenmyyjältä.

Digitaalisia signaaleja (HDMI) ei voida jakaa päähuoneen televisiosta linkkihuoneen järjestelmään.

#### Järjestelmämodulaattori

Jos käytössä on audiokokoonpano, esim. BeoLink Active/Passive, ja haluat asentaa samaan huoneeseen myös ei-linkitettävän TV:n, valitse modulaattorin asetukseksi ON. Tehdasasetus on AUTO, joka on valittava, kun käytetään linkitettävää Bang & Olufsen -televisiota.

#### Järjestelmämodulaattorin ottaminen kävttöön

- > Avaa TV SETUP -valikko ja korosta OPTIONS.
- > Avaa OPTIONS-valikko painamalla keskinäppäintä ja korosta CONNECTIONS.
- > Avaa CONNECTIONS-valikko painamalla keskinäppäintä ja korosta LINK TUNING.
- > Avaa LINK TUNING-valikko painamalla keskinäppäintä ja korosta MODULATOR.
- > Tuo näkyviin ON painamalla ohjainnäppäintä vasemmalle tai oikealle.
- > Tallenna asetus painamalla keskinäppäintä, tai
- » ... poistu kaikista valikoista tallentamatta pitämällä BACK-näppäin painettuna.

#### Linkkitaajuus

Jos esimerkiksi paikallinen TV-asema lähettää ohjelmaa BeoLink-järjestelmän tehdasasetustaajuudella (599 MHz), järjestelmämodulaattori on viritettävä vapaalle taajuudelle. Jos päähuoneen television linkkitaajuutta muutetaan, myös linkkihuoneen television taajuus on muutettava vastaavaksi.

#### Linkkitaajuuden muuttaminen

- > Avaa TV SETUP -valikko ja korosta OPTIONS.
- > Avaa OPTIONS-valikko painamalla keskinäppäintä ja korosta CONNECTIONS.
- > Avaa CONNECTIONS-valikko painamalla keskinäppäintä ja korosta LINK TUNING.
- > Avaa LINK TUNING-valikko painamalla keskinäppäintä ja korosta FREQUENCY.
- > Etsi vapaa taajuus painamalla ohjainnäppäintä vasemmalle tai oikealle.
   > Tallenna asetus painamalla
- keskinäppäintä, tai > ... poistu kaikista valikoista tallentamatta
- poistu kaikista vaikoista tailentamatta pitämällä BACK-näppäin painettuna.

| LINK TUNING |      |
|-------------|------|
| FREQUENCY   | 599  |
| TV SYSTEM   | B/G  |
| MODULATOR   | AUTO |

LINK TUNING -valikko.

| LINK TUNING |     |
|-------------|-----|
| FREQUENCY   | 599 |
| FINE TUNE   | 0   |
| TV SYSTEM   | B/G |

LINK FREQUENCY -valikko.

Testikuva tulee näkyviin, kun linkkitaajuutta viritetään linkkihuoneessa. FINE TUNE on käytettävissä vain linkkihuoneessa / Option 4 -kokoonpanoissa.

# Televisio linkkihuoneessa

Jos kotiisi on asennettu BeoLink ja televisio sijoitetaan linkkihuoneeseen, kaikkia linkkijärjestelmään kytkettyjä laitteita voidaan käyttää television kautta.

Kytke televisio linkkihuoneeseen seuraavasti:

- 1 Kytke linkkihuoneen televisio sähköverkkoon.
- 2 Ohjelmoi linkkihuoneen televisioon oikea käyttövaihtoehdon asetus kaukosäätimellä.
- 3 Irrota linkkihuoneen televisio sähköverkosta.
- 4 Tee tarvittavat kytkennät.
- 5 Kytke linkkihuoneen televisio sähköverkkoon.

#### **Option-asetus**

Koko järjestelmän toiminnan varmistamiseksi on tärkeää, että linkkihuoneen televisioon on asetettu oikea käyttövaihtoehto ennen sen kytkemistä päähuoneen televisioon.

#### Beo4-kaukosäätimellä

- > Pidä näppäintä painettuna (valmiustila) ja paina samalla Beo4:n LIST-näppäintä.
- > Vapauta molemmat näppäimet.
- > Paina LIST-näppäintä ja tuo OPTION? näkyviin Beo4:n näyttöön painamalla ohjainnäppäintä ylös tai alas, ja paina sitten keskinäppäintä.
- > Paina LIST-näppäintä ja tuo V.OPT näkyviin Beo4:n näyttöön painamalla ohjainnäppäintä ylös tai alas, ja paina sitten 6\*.

#### Beo5-kaukosäätimellä

- > Asetu linkkihuoneen television eteen.
- > Pidä näppäintä painettuna (valmiustila) ja paina keskinäppäintä Beo5:n Setupvalikon avaamiseksi.
- > Vapauta molemmat näppäimet.
- > Avaa Beo5:n Option-asetuksen ohjelmointi
   -näyttö painamalla Option Pgm.
- > Paina television sijoituspaikan mukaista näppäintä.

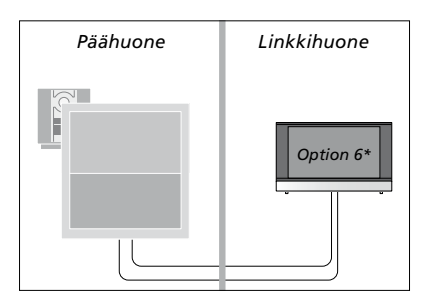

\*Jos televisio kytketään linkkihuoneeseen, jossa on jo kytkettynä muita linkkijärjestelmiä (esim. kaiuttimet), sen käyttövaihtoehdoksi on asetettava Option 5.

#### Toimintojen käyttäminen linkkihuoneessa

Linkkihuoneessa voidaan käyttää kaukosäätimellä kaikkia linkkijärjestelmään kytkettyjä laitteita.

#### Vain yhdessä huoneessa olevien lähteiden käyttäminen

- > Paina haluamasi lähteen näppäintä, esimerkiksi RADIO.
- > Käytä valittua lähdettä tavalliseen tapaan.

# Päähuoneen lähteiden käyttäminen – molemmissa huoneissa oleva lähde

- > Paina LIST ja tuo näkyviin LINK Beo4:n näyttöön painamalla ohjainnäppäintä ylös tai alas. (Beo5: avaa lähdenäyttö painamalla toistuvasti Link-näppäintä.)
- > Paina haluamasi lähteen näppäintä, esimerkiksi TV.
- > Käytä lähdettä tavalliseen tapaan.

#### Linkkihuoneen lähteiden käyttäminen – molemmissa huoneissa oleva lähde

- > Paina haluamasi lähteen näppäintä, esimerkiksi TV.
- > Käytä lähdettä tavalliseen tapaan.

#### Stereoäänen kuunteleminen linkkihuoneessa

Tavallisesti päähuoneen videolähteen (kuten digiboksin) ääni lähetetään linkkihuoneeseen monoäänenä. Stereoääni voidaan kuitenkin valita seuraavasti:

- > Kytke televisioon virta painamalla TV.
- > Paina LIST ja tuo näkyviin AV Beo4:n näyttöön painamalla ohjainnäppäintä ylös tai alas. (Beo5: avaa lähdenäyttö painamalla AV-näppäintä.)
- > Ota päähuoneen televisioon kytketty lähde (kuten digiboksi) käyttöön painamalla DTV.

Kun tämä toiminto on käytössä, muita päähuoneen lähteitä ei voida jakaa muihin linkkihuonejärjestelmiin.

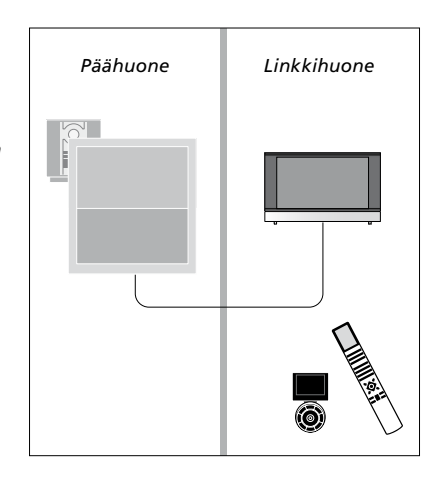

### Kaksi televisiota samassa huoneessa

Jos televisio sijoitetaan huoneeseen, jossa on entuudestaan Bang & Olufsen -televisio, ja kumpikin televisio voi vastaanottaa kaukosäätimen komentoja, television käyttövaihtoehdon asetusta on muutettava. Näin estetään kummankin television virran kytkeytyminen yhtä aikaa.

Kun television Option-asetus ohjelmoidaan, irrota sähköverkosta se televisio, jota et halua ohjelmoida. Näin varmistetaan, että vain oikean television Option-asetus ohjelmoidaan.

#### Yksi kaukosäädin kahdelle televisiolle

Jotta televisio toimisi oikein, on tärkeää määrittää oikea Option-asetus. Katso lisätietoja sivulta 41. Jos käytössä on Beo4-kaukosäädin, television käyttövaihtoehdoksi on valittava Option 4. Jos käytössä on Beo5-kaukosäädin, televisio on määritettävä oikealle alueelle\*.

#### Beo4 – Television käyttäminen Option 4 -tilassa

Normaalisti lähde (esimerkiksi TV) otetaan käyttöön painamalla lähteen näppäintä kaukosäätimessä. Kun television käyttövaihtoehdoksi asetetaan Option 4, on kuitenkin toimittava seuraavasti, jos käytössä on Beo4-kaukosäädin:

- > Paina LIST\* ja tuo näkyviin LINK Beo4:n näyttöön painamalla ohjainnäppäintä ylös tai alas.
- > Paina lähteen näppäintä, esimerkiksi TV.

\*Jotta LINK saadaan näkyviin Beo4:ssä, se on ensin lisättävä Beo4:n toimintoluetteloon. Katso lisätietoja Beo4:n mukana toimitetusta opaskirjasta.

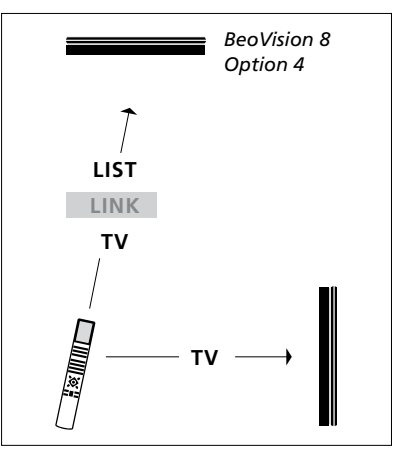

Käyttö Beo4:llä.

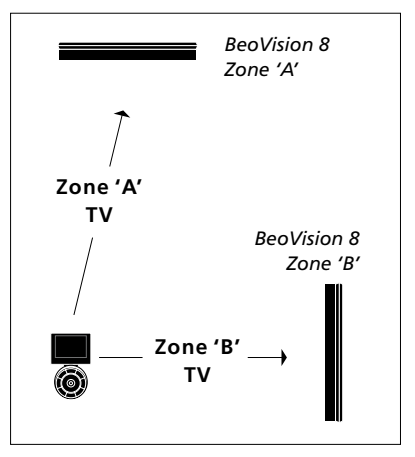

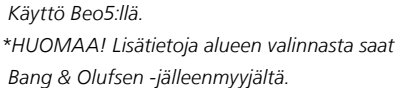